## TAFFIO® JF-SERIES QUICKGUIDE

## AUDI A3

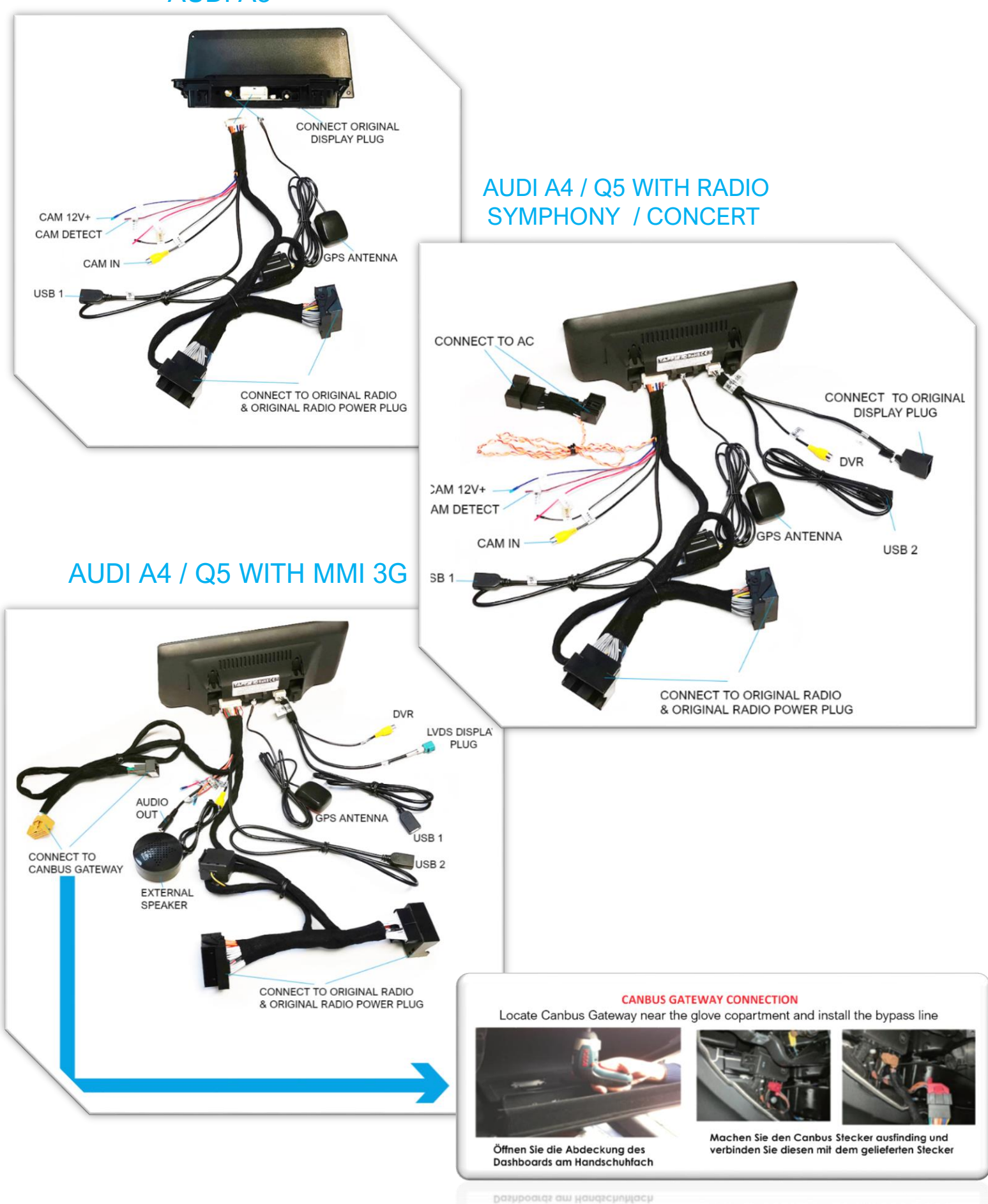

verbinden Sie diesen mit dem gelieferten Siecker

## **ORIGINAL DISPLAY MENU SETTING**

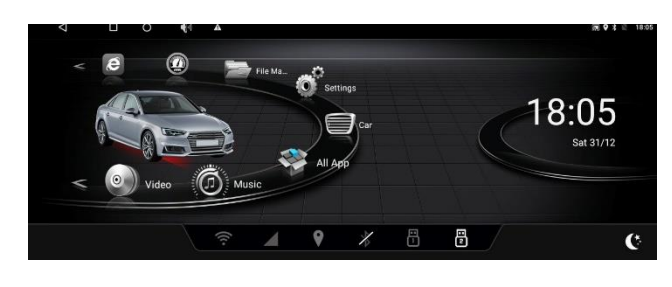

Tippen Sie auf SETUP Tap on SETUP

| D  |                 | <b>‡</b> ∦ 11: | :38 AM |                                                                                                    |
|----|-----------------|----------------|--------|----------------------------------------------------------------------------------------------------|
| e  | General         |                | >      |                                                                                                    |
|    | Sound           |                | >      | and the second second                                                                                                    |
|    | Rear Camera     |                | >      |                                                                                                    |
|    | Navigation      |                | >      |                                                                                                    |
| [  | Display         |                | >      | and the second second s |
|    | i System Info   |                | >      | South Muter                                                                                                    |
|    | Android Setting |                | >      |                                                                                                    |
| Ļ; | 0               |                |        |                                                                                                    |

Tippen Sie auf System Info Tap on System Info

|  |                       | 🜵 🕴 11:38 AM i 🐟 | Ū<br>Ĵ        |
|--|-----------------------|------------------|---------------|
|  | Version: AD_OS_1.18   |                  |               |
|  | Android version: 10.0 |                  |               |
|  | Factory data reset    | >                | ALL IN COLUMN |
|  |                       |                  | IIIIIIIII.    |
|  |                       |                  |               |

Tippen Sie 6-mal hintereinander auf Android Version es wird sich ein Passwort Fenster öffnen Passwort ist 8888

Tap 6 times on Android Version, it will ask for password. Password is 8888

|                        | 🜵 🖇 11:38 AM 🔌 🗗 🕤         |
|------------------------|----------------------------|
| Car type               | 3, A5_800*480/Q5_400*234 义 |
| Original bluetooth     | 111 077                    |
| DVR(CVBS)              |                            |
| Front door             |                            |
| Rear door              |                            |
| Front camera           |                            |
| Carplay                |                            |
| Insert media auto play | 111 017                    |

Wählen Sie nun bei Car type Ihr Fahrzeugmodell und Werksauflösung aus Choose your car model and factory display resolution

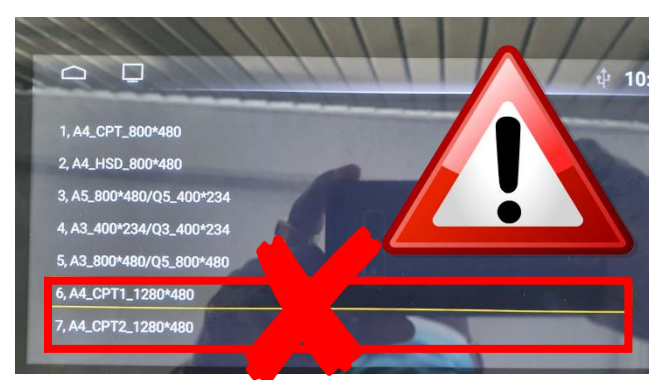

wählen Sie bitte NIEMALS die Auflösungseinstellung Nummer 6 & 7 da das Gerät hiernach unbrauchbar sein kann

Please NEVER choose option 6 & 7, it can cause fatal error and display will be unusable.

## Fahrzeugdarstellung / Car Model Display

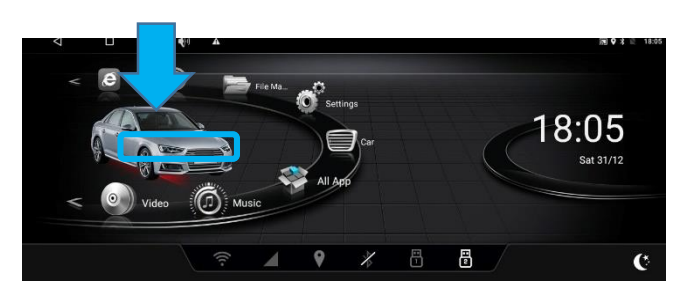

Tippen Sie auf der unteren Leiste auf die angezeigte Fläche um die Fahrzeugdarstellung zu wechseln

Tap on shown area to change car model in main menu